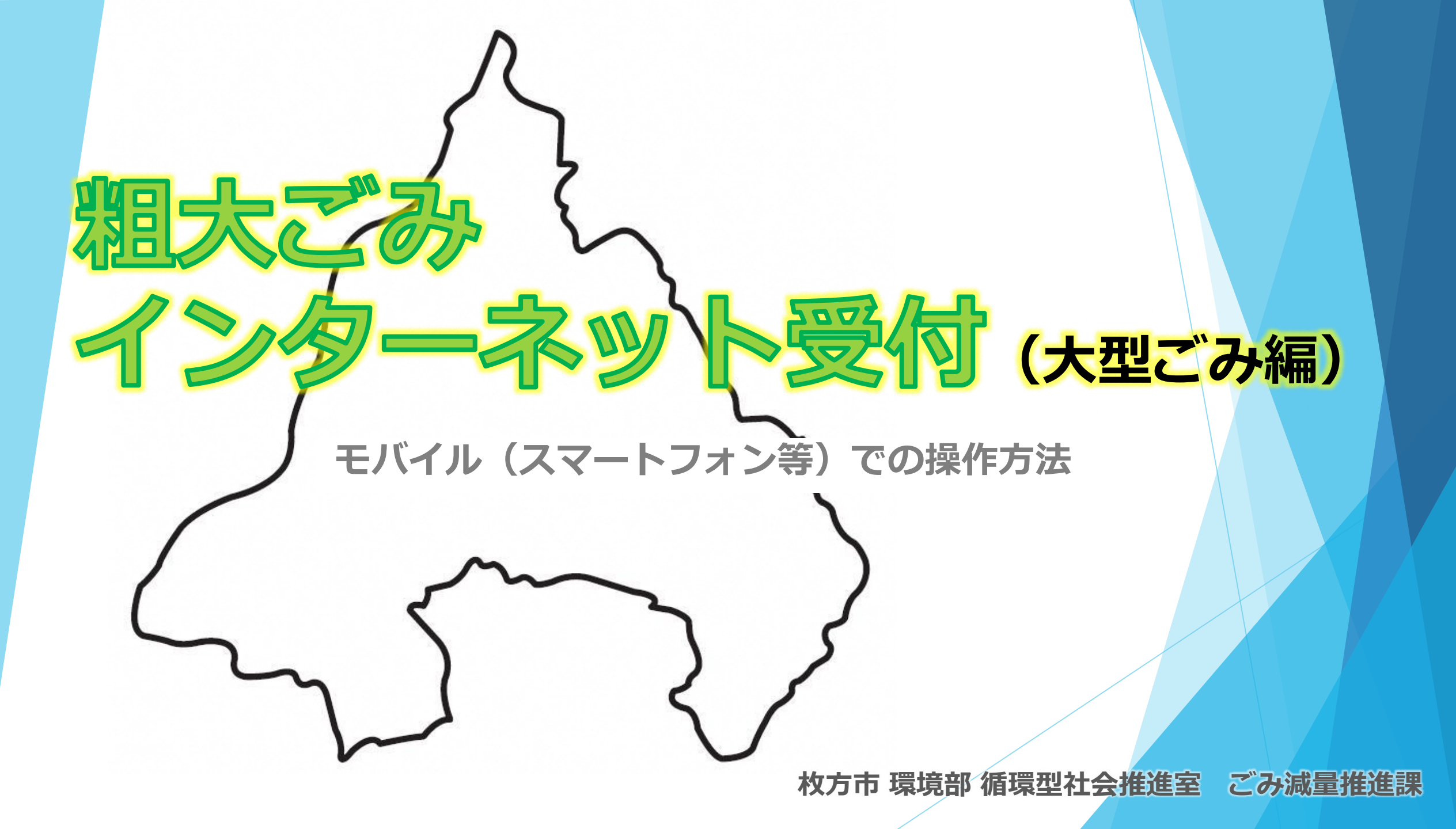

1)枚方市ホームページメニュー

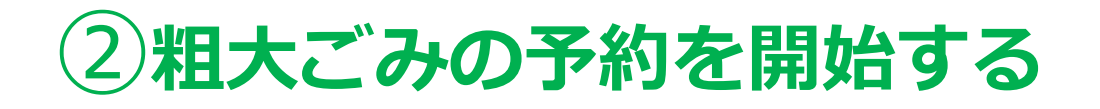

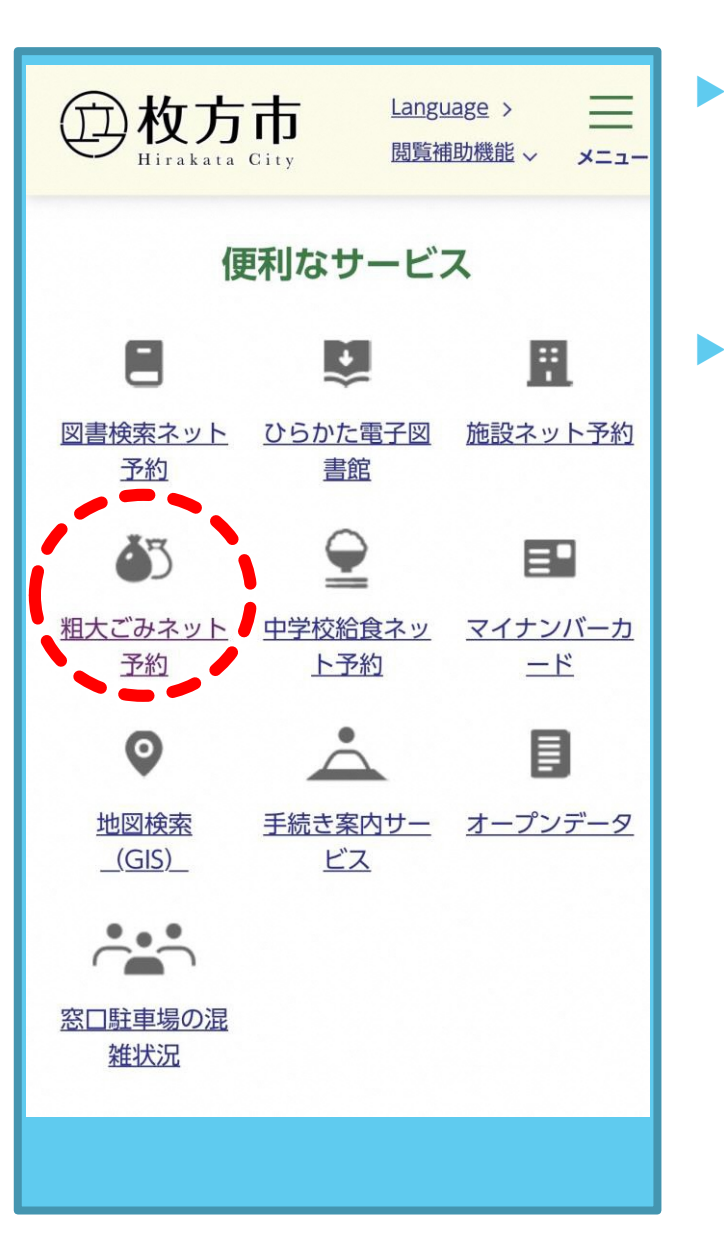

枚方市ホームページ のトップ画面ウェル カムページから [総合情報]を選択

「便利なサービス」 のカテゴリから [**粗大ごみネット予約]** を選択する

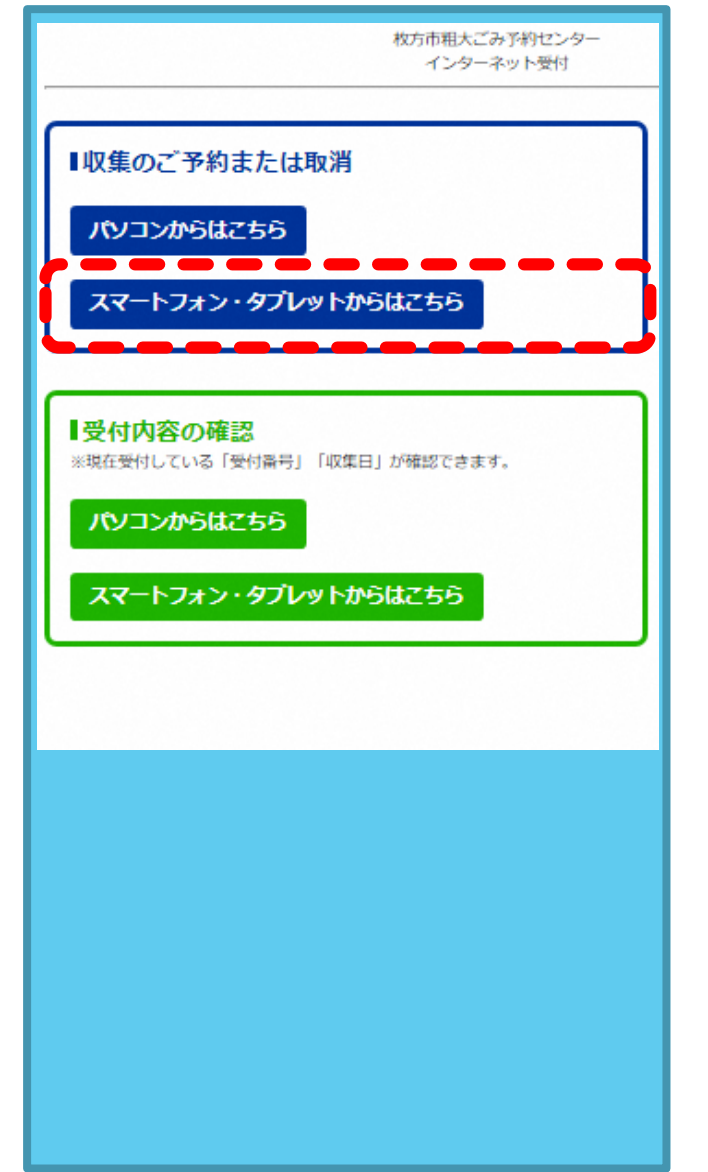

```
    青色枠の
    [収集のご予約または取り消し]
    [スマートフォン・タブレットからはこちら]から進む
```

## ③予約申し込み開始画面

# ④申込者情報の入力

| 枚方市粗大ごみ予約センタ-<br>準帯雷託受付                                                                                                    |
|----------------------------------------------------------------------------------------------------|
| <br>枚方市からのお知らせ                                                                                                    |
| 現在の住所で電話・FAXで粗ごみ・大型ごみの申込み・収<br>集を行ったことの無い方は、インターネット受付はご利用<br>できません。申し訳ありませんが粗大ごみ予約センターへ<br>電話予約をご利用ください。ご迷惑をおかけしますが、よ<br>ろしくお願いいたします。                          |
| [小型充電式電池やカセットボンベ等により、車両火災が<br>発生しています!]<br>O使用済みの小型充電式電池はリサイクル協力店のリサイ<br>クルBOXに出していただきますようにお願いします。<br>Oカセットボンベ・スプレー缶は、中身を使い切ってから<br>『空き缶・びん・ガラス類』の収集日に出してください。 |
| ■ 粗大ごみ予約センター<br>(電話番号:0120-66-8153)月曜日から金曜日(祝日含む)<br>午前9時から午後7時まで                                                                                              |
| インターネット受付<br>下記のいずれかをクリックしてください。<br>申込開始<br>申込内容取消                                                                                                    |
|                                                                                                    |

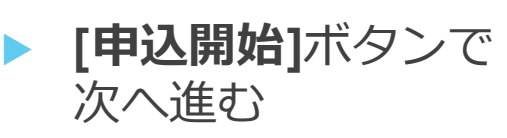

| 枚方市粗大ごみ予約センタ-<br>携帯電話受付                                                             |
|-------------------------------------------------------------------------------------|
|                                                                                     |
| ※引越しなどで、住所が変更になった場合は粗大ごみ予約<br>センターに電話でご連絡ください。(粗大ごみ予約センタ<br>ー <u>0120-66-8153</u> ) |
| 下記の力ナ氏名(世帯主名)・住所・電話番号(数字 八イ<br>フン無し)を入力してください。<br>*の所は必須項目です。                       |
| [カナ氏名]*<br>(セイ)[ヒラカタ<br>(メイ) タロウ                                                    |
| [住所]*<br>住所選択<br>※住所選択ガタンから選択してください。                                                |
| ※アパート・マンション名等はこちらに入力してください。<br>※住所が住所検索項目にない場合はこちらに入力してくだ<br>さい。                    |
| [電話番号1]*                                                                            |
| [電話番号 2 ]                                                                           |
| 次へ戻る                                                                                |

- [カナ氏名]を入力 (セイ)(メイ)それぞれを カタカナで入力
- [住所選択]ボタンをク リックし、五十音リ ストを表示させる

### ⑤住所の頭文字を選択

## ⑥町・大字名を選択する

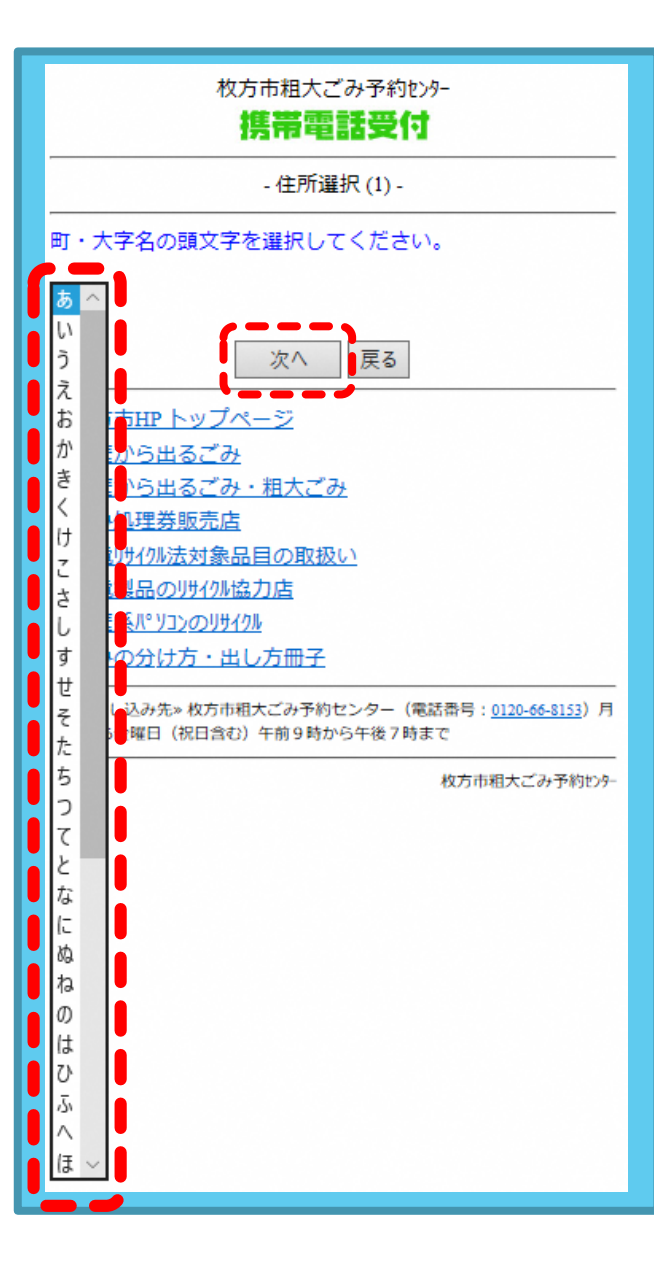

- [▼]で五十音リストを 表示
- お申込者ご住所の
   町・大字名の頭文字
   を選択
- ▶ [次へ]ボタンで進む

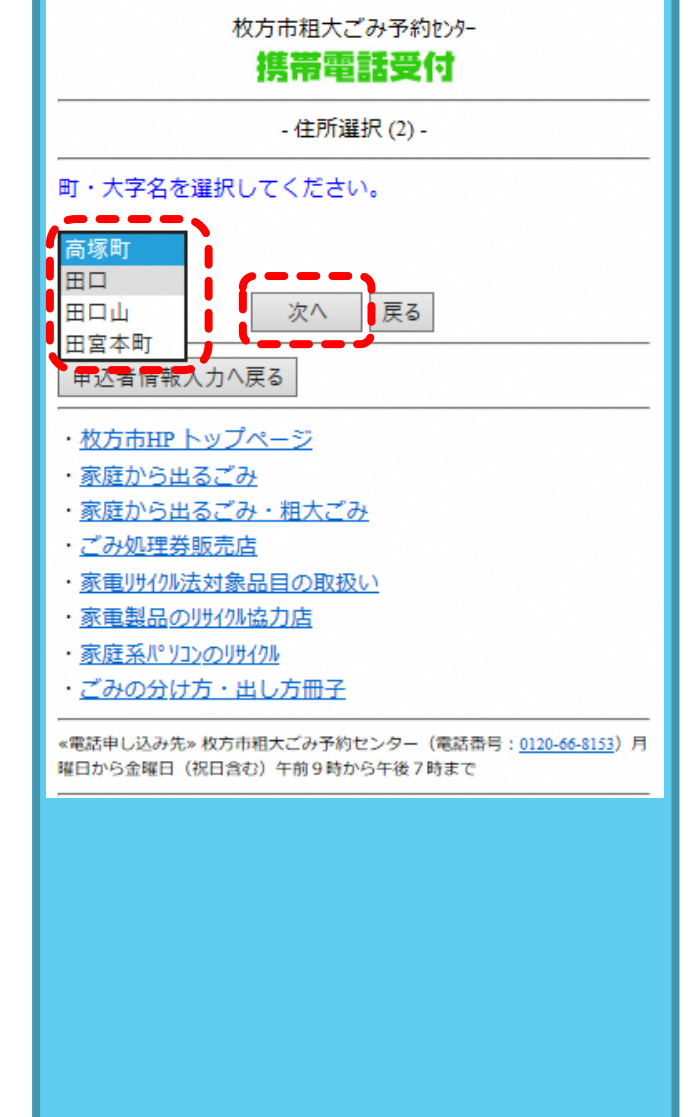

- ▶ [▼]で町・大字名リス トを表示
- **町・大字名**を選択
- [次へ]ボタンで進む

⑦字・丁目を選択する

## ⑧町・大字名を選択する

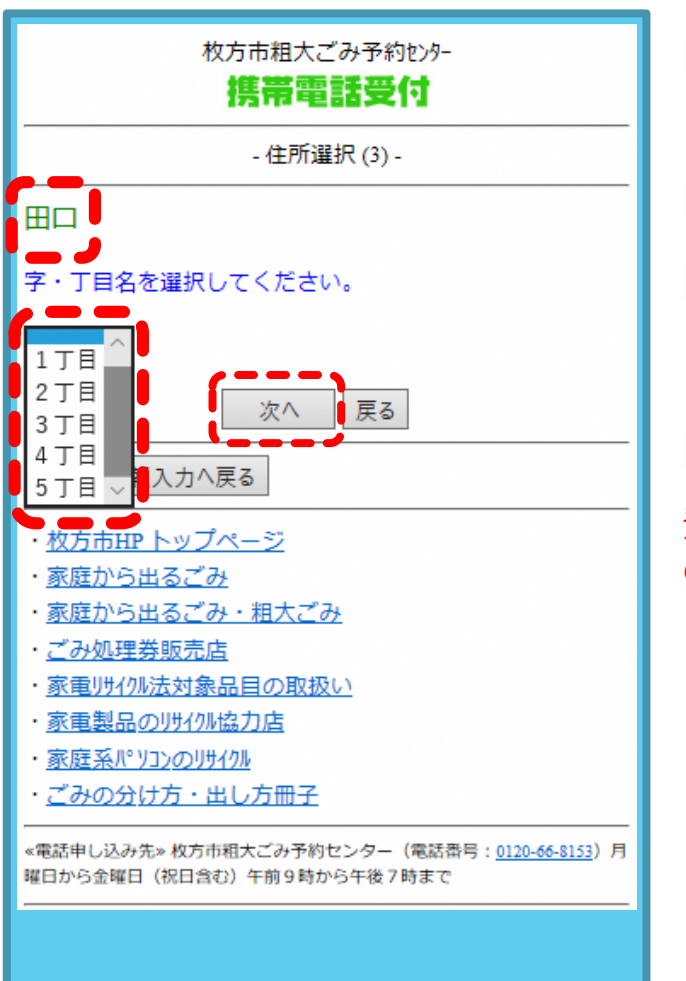

- ▶ [▼]で字・丁目リスト を表示
- 字・丁目を選択する
- [次へ]ボタンで進む

**字・丁目**が無い住所

登録情報が存在しないため、そ のまま「次へ」ボタンを押して ください

と表示されます。

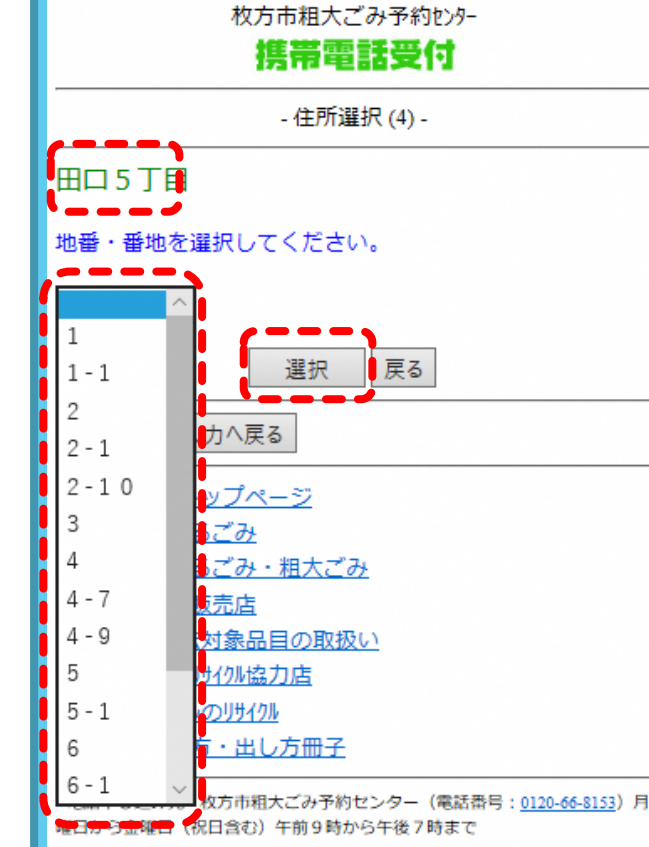

[▼]で地番・番地リス トを表示 地番・番地を選択す る [次へ]ボタンで進む 地番・番地が無い場合 新しい住所地などは、リストに 表示されない場合があります。 ごみ減量推進課までお問い合わ せください。

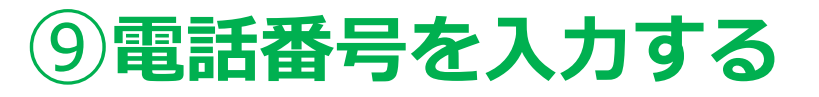

### 10ごみ種を選択しメールアドレスの確認

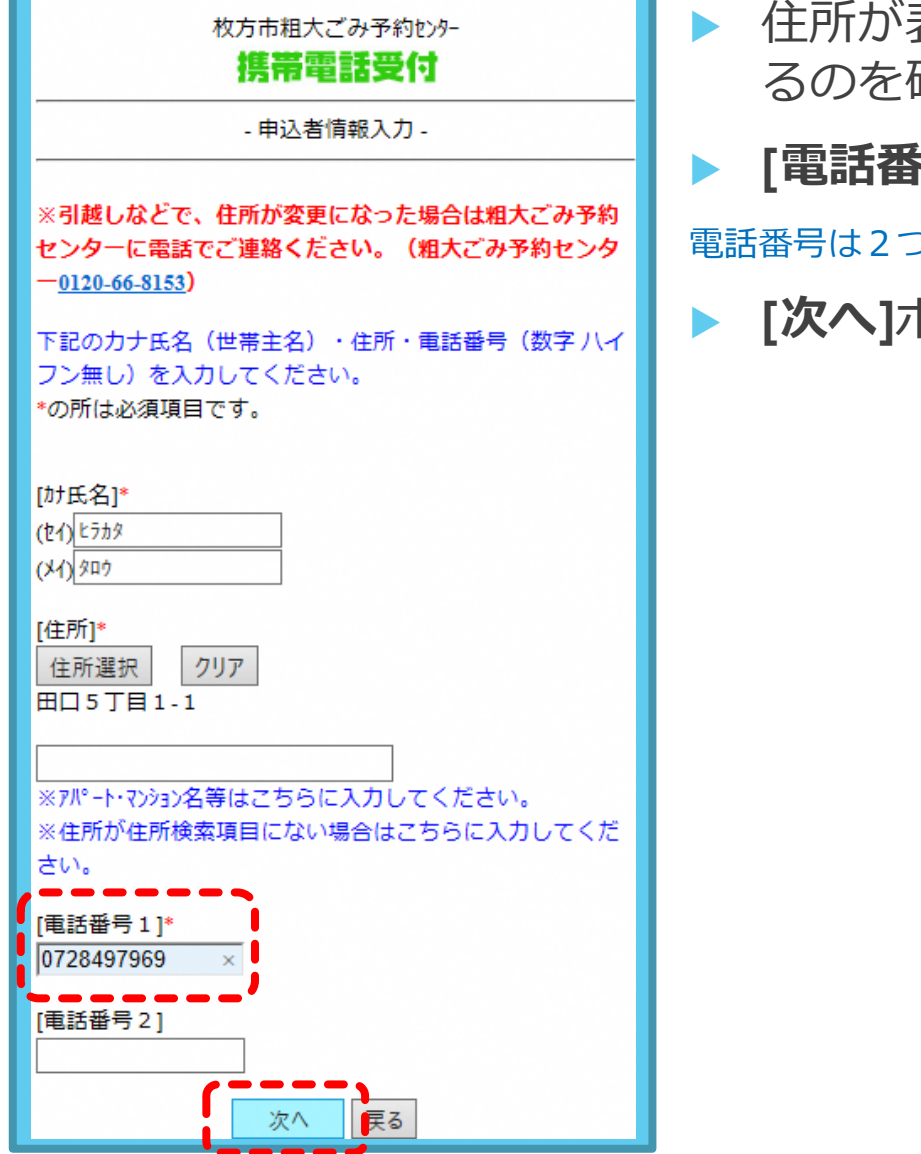

住所が表示されてい るのを確認

[電話番号]を入力する

電話番号は2つまで登録できます

[次へ]ボタンで進む

| ごみ処理券を購入して貼って出してください。<br>                                                                                                    |
|----------------------------------------------------------------------------------------------------|
| 本システムでは、受付完了・受付内容取消時に確認メールを送信す<br>るため、メールアドレスをご登録していただきます。また、メール<br>マガジンの配信を希望された場合にもご登録いただいたメールアド<br>レスを使用させていただきます。<br>ご登録いただいたメールアドレスは上記目的以外には使用しませ<br>ん。 |
| *の所は必須項目です。                                                                                                    |
| ※メールアドレス1の変更が無い場合は、そのままお進みくださ<br>い。                                                                                                    |
| [メールアドレス1]*<br>security-test@secure-j-lis.jp<br>接要する場合<br>古いメールアドレスを入力し、新しいメールアドレスを入力してく<br>ださい。                                                             |
| [古いメールアト <sup>*</sup> レス]<br>[新しいメールアト <sup>*</sup> レス1]<br>[新しいメールアト <sup>*</sup> レス1確認]                                                                    |
| ※メールアドレスを2つ登録される場合のみ入力が必要です。<br>1つでよい場合は、そのままお進みください。                                                                                                    |
| [メールアト <sup>*</sup> レス2]<br>[メールアト <sup>*</sup> レス2確認]<br>[次へ] 戻る                                                                                            |

大型ごみは有料です。月1回、6点まで申込可。1点ごとに氏名・

受付種別を選択してください。

受付番号を記入した紙を貼ってください。

大型ごみ 🗸

[▼]で種別表示させ選択
[大型ごみ]を選ぶ
[メールアドレス]を入 力する

受付種別を選択する

既に登録されている場合はメー ルアドレスが表示されています のでそのまま[次へ]ボタンで進む

 メールアドレスを変 更する場合

現在登録されているメールアド レスを[古いメールアドレスに]入 カし、[新しいメールアドレス]に 新たに登録したいメールアドレ スを入力してください。

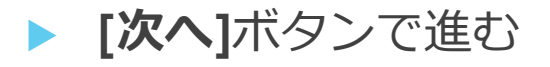

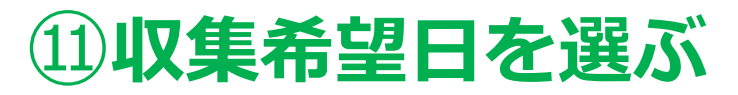

## 12品目追加から品目を探す

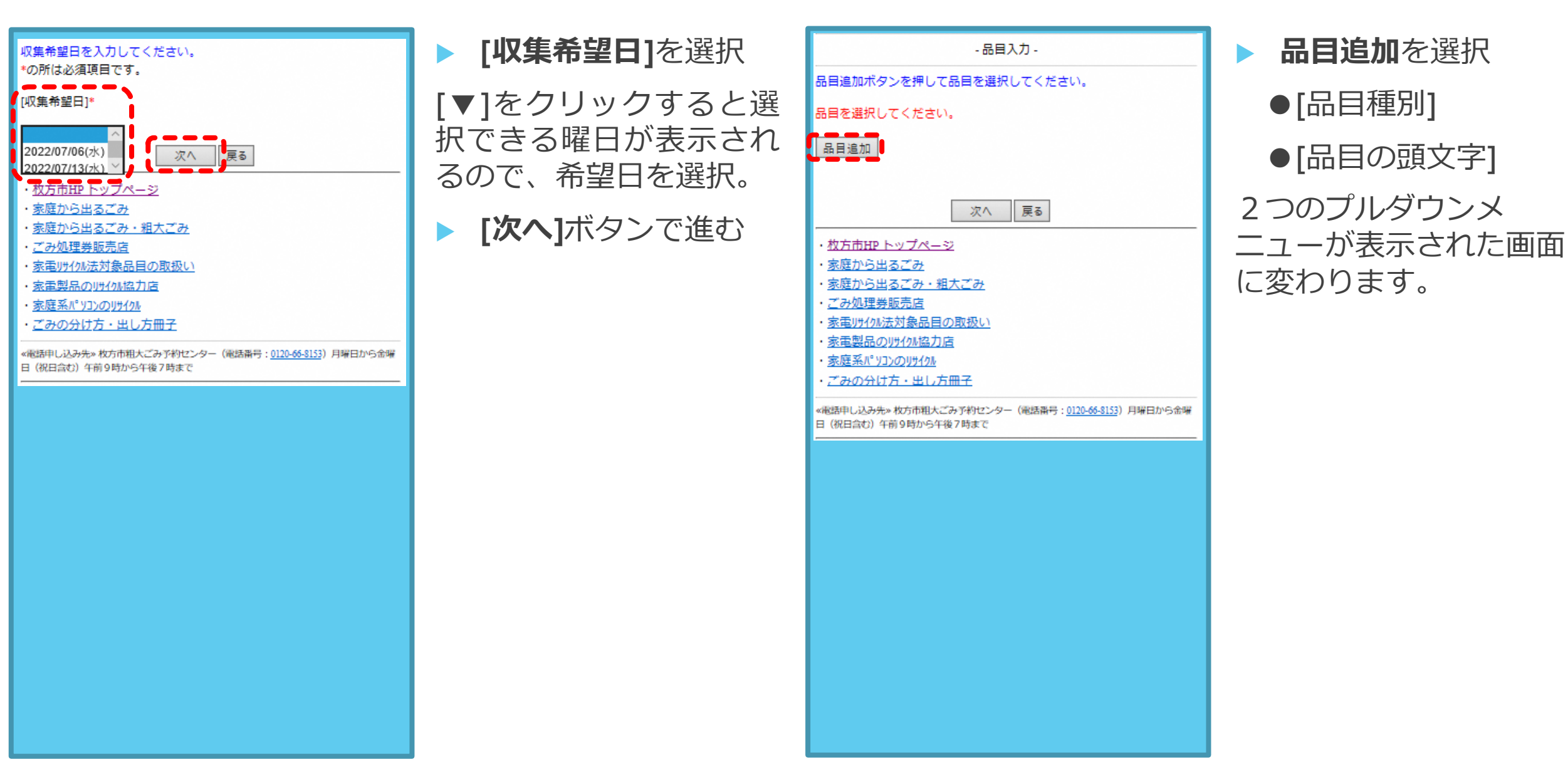

# 13 [品目種別]か[品目の頭文字]を選ぶ

## ④品目種別内のジャンルを決める

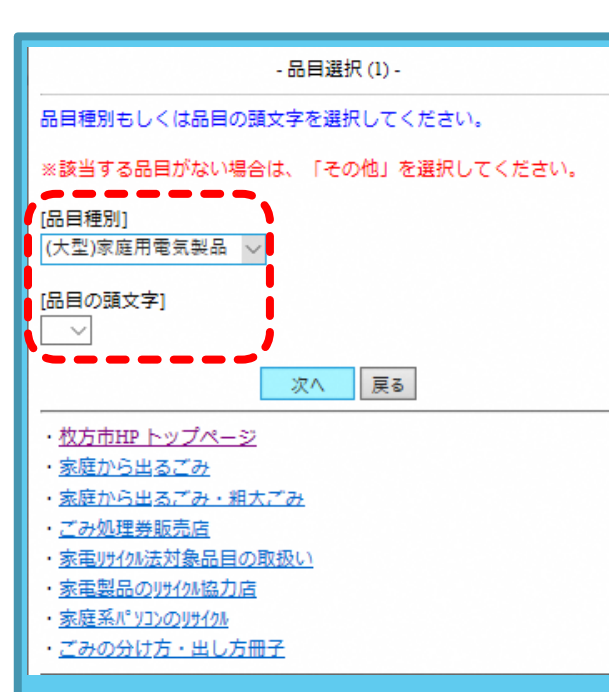

- [品目種別]から品目を 探す場合は塗へ
- [品目の頭文字]から品 目を探す場合は20へ

※ここでは[品目種別]もしくは、 [品目の頭文字]のいずれかを選んで進みます。両方を選択して次に進んだ場合は、「品目種別、 品目の頭文字のどちらか一方を 選択してください」と注意事項 が表示されます。

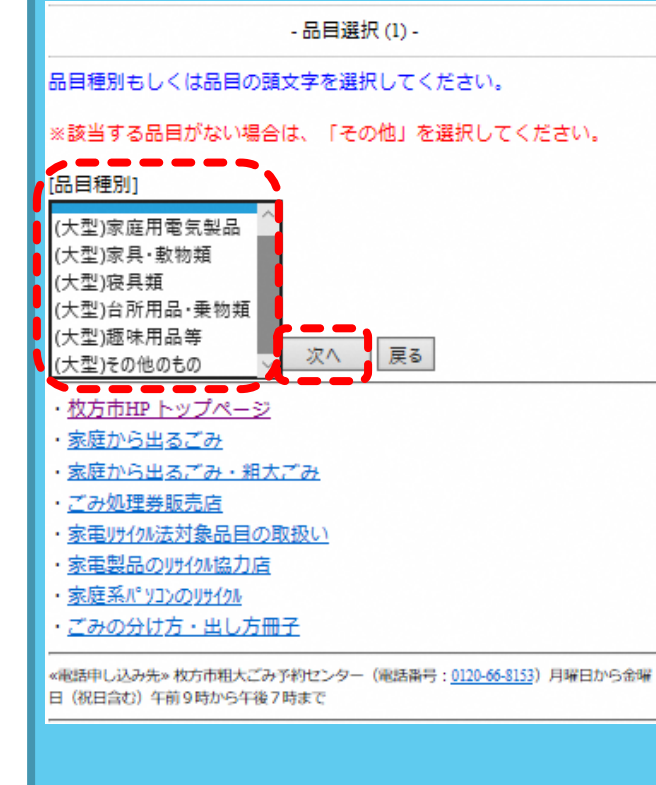

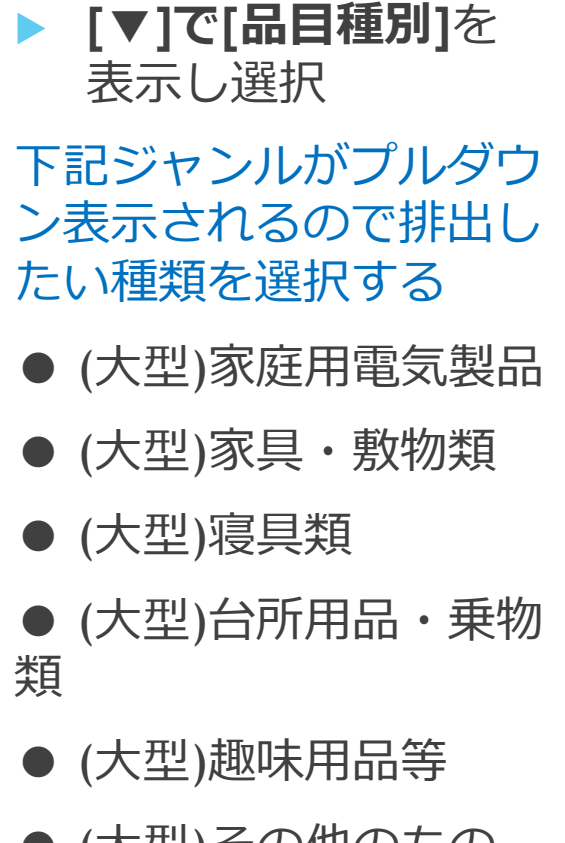

● (大型)その他のもの

## 15品目選択したジャンルから品目を選ぶ

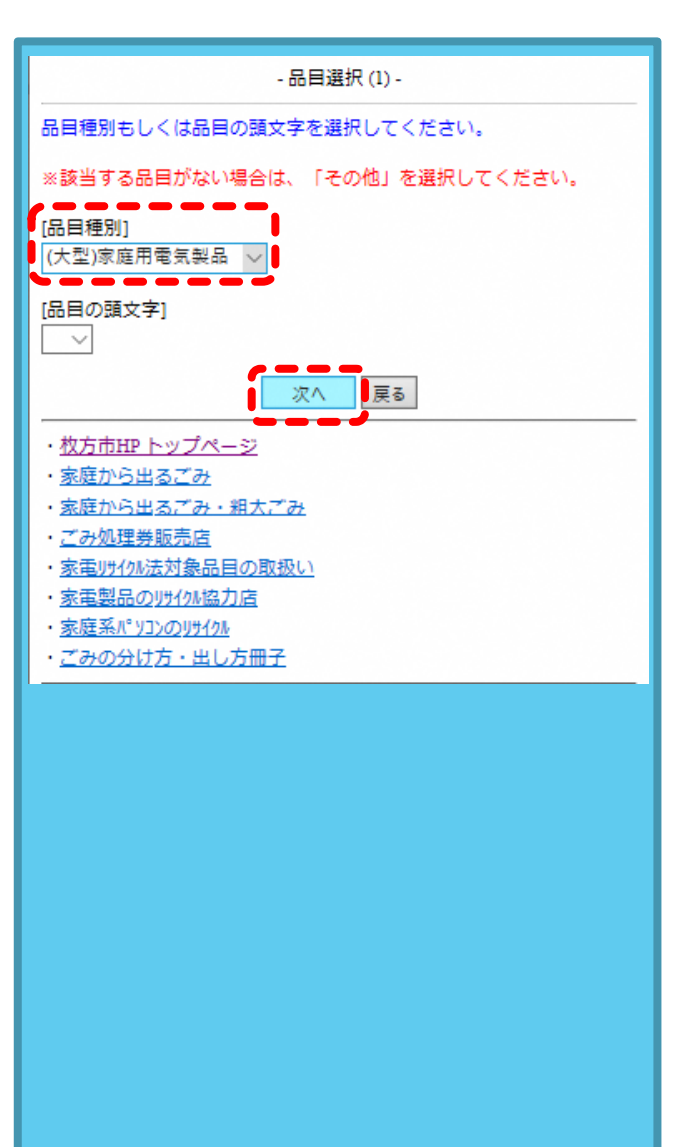

- 品目種別の項目を 決定する
- [次へ]ボタンで進む

例では、

(大型)家庭用電気製品

を選びます

| - 品目選択 (2) -                                    |
|-------------------------------------------------|
|                                                 |
| [品目種別]<br>(大型)家庭用電気製品(11件)                      |
| ●●●●●●●●●●●●●●●●●●●●●●●●●●●●●●●●●●●●●           |
| 1.大指)オーブンレンジ(600円)<br>⇒ 選択                      |
| 2.大指) コピー機(600円)<br>⇒ 選択                        |
| 3.大サ)照明器具(小)(300円)<br>⇒ 選択                      |
| 4.大サ)照明器具(大)(600円)<br>⇒ <mark>選択</mark>         |
| 5.●大指)食器洗い乾燥機●(600円)<br>⇒ 選択                    |
| 6.大サ)その他の電気製品等(小)(300円)<br>⇒ <mark>  選択 </mark> |
| 7.大サ)その他の電気製品等(大)(600円)<br>⇒ <mark>  選択 </mark> |
| 8.大指)電子レンジ(600円)<br>⇒ <mark>  選択 </mark>        |
| 9.大指)ミシン(卓上型)(300円)<br>⇒ 選択                     |
| 10.●大指)ミシン(卓上型以外)●(600円)<br>⇒ 選択                |
| 1 2 最後                                          |
| 品目選択 (1)へ戻る<br>品目入力へ戻る                          |

16品目を追加していく

#### [**品目]**を選択

(大型)家庭用電気製品では、 11件の品目が表示されます。

ほかの[品目種別]でもそれぞ れの対象品目が表示される ので、その中から品目を選 択してください。

排出したい品目名の
 下にある[選択]ボタン
 で追加する

ここではオーブンレンジを 選びます。

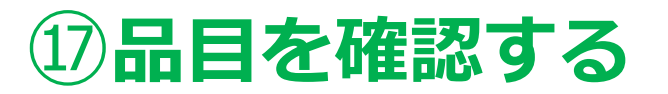

## 18品目を決定する

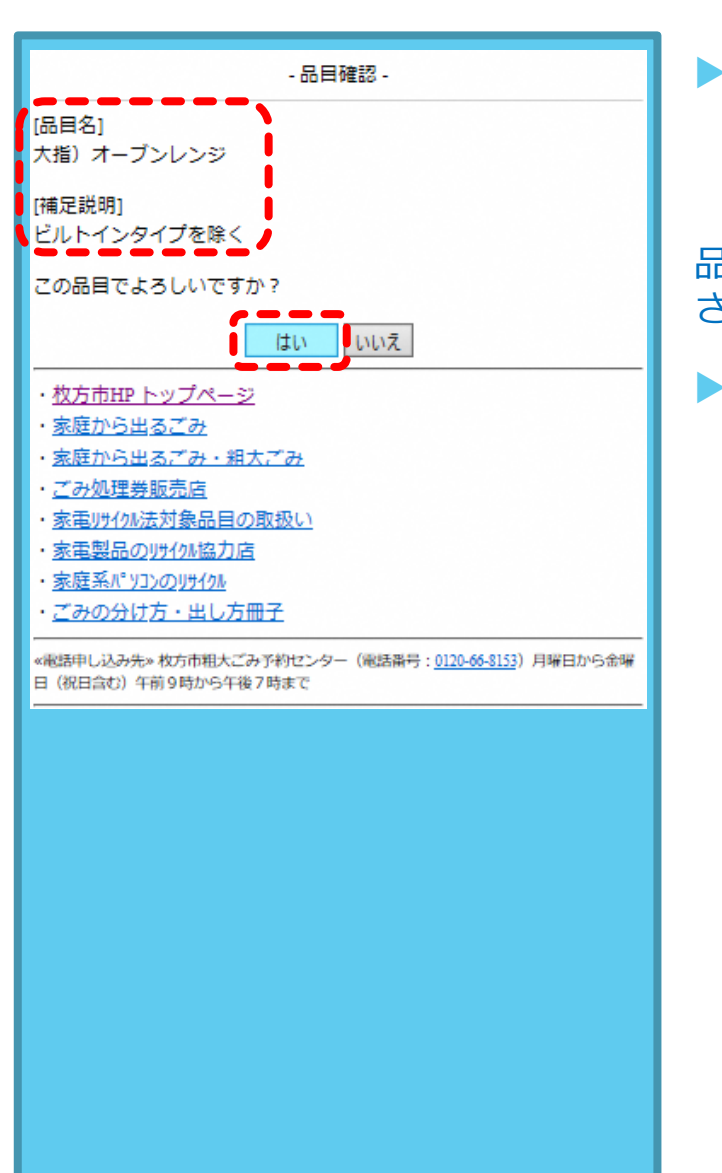

選択した品目が表示 された画面になりま す。

品目によっては[補足説明]が表示 されます。

この品目でよければ [はい]ボタンで決定

| - 品目入力 -                                                            |
|---------------------------------------------------------------------|
| 品目追加ボタンを押して品目を選択してください。                                             |
| 品目追加                                                                |
| 1. <del>六指) ホー</del> ブンレンジ (600円)<br>数量: 1 <u>)</u><br>⇒ 削除<br>更新   |
| 合計数量:1<br>合計金額:600円<br>次へ 戻る                                        |
| ・ 枚方市HPトップページ                                                       |
| · 家庭から出るごみ                                                          |
|                                                                     |
| ・ <u>ごみ処理券販売店</u>                                                   |
| ・家電明イル法対象品目の取扱い                                                     |
| ・家電製品のリサイクル協力店                                                      |
| <ul> <li>家庭系パッソコンのリサイクル</li> </ul>                                  |
| ・ <u>ごみの分け方・出し方冊子</u>                                               |
| 《電話申し込み先》枚方市租大ごみ予約センター(電話番号:0120-66-8153)月曜日から金曜日(祝日含む)午前9時から午後7時まで |
|                                                                     |

- 選択した品目が表示された画面になります。
- ▶ [▼]で数量を1~6で 選択
- 他に排出品目が無けれ ば[次へ]ボタンで進む
- さらに品目を追加する 場合は、[品目追加]ボ タンを再度クリックし、 同じ作業を繰り返す。
- 排出したい品目の登録 が完了したら[次へ]ボ タンで進む

## 19品目の頭文字から選ぶ場合

# 20品目を追加していく

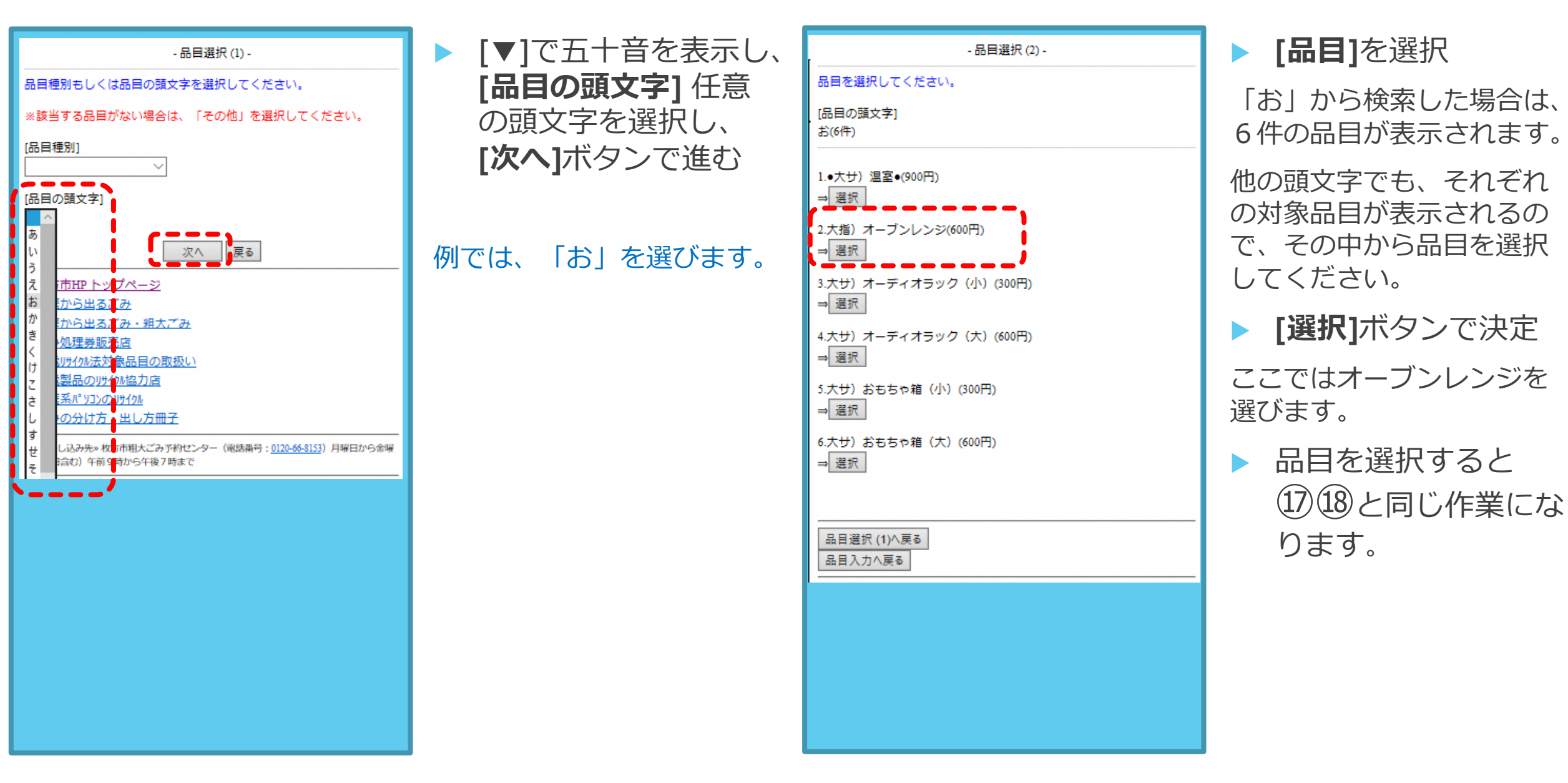

### ②メールマガジンの設定

## ②申込内容の確認

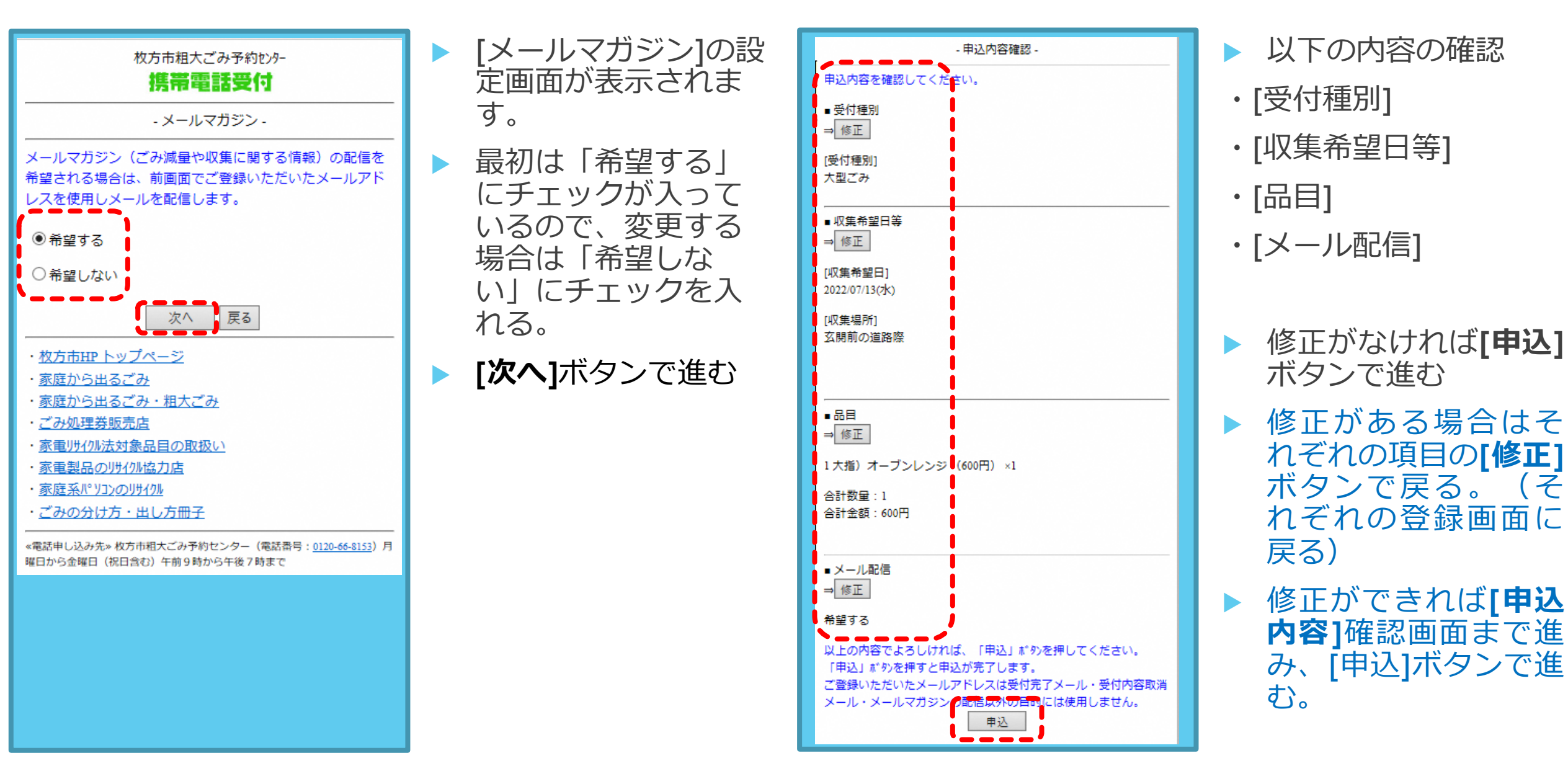

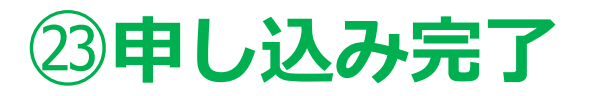

受付完了しました。

■ 収集希望日等 [収集希望日]

2022/07/13(水)

[収集場所] 玄開前の道路際

■ 受付番号 [受付番号]

才0458

■受付種別 [受付種別] 大型ごみ

■品目 1.大指)オーブンレンジ(600円)×1

合計数量:1 合計金額:600円

■ メール配信 希望する

登録いただいたメールアドレスへ受付番号、収集日、大型ごみの場 合は金額等を記載したメールをお送りします。 氏名・受付番号を記入した紙を1点ごとに貼ってお出しください。

※収集日と同週の月曜日、火曜日に組大ごみ予約の取消し及び大型 ごみ品目の変更を希望される場合は、組大ごみ予約センターへ、収 集日(水曜日)は収集担当:072-849-7969までご連絡をお願いしま す。

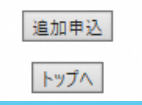

登録した以下の申込 内容が表示され、申 し込み完了となりま す。

●収集曜日

●収集場所

●受付番号

●受付種別

●品目

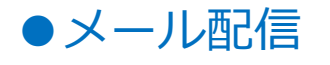

その後、画面表示された内容と同じ内容が、登録していただいたメールアドレスに通知されます。

#### 大型ごみ指定品目

大型ごみにはサイズ(大きさ)や分解する・しないにかかわら ず、大型ごみとして金額が設定されている品目があります。詳 しくは、粗大ごみマニュアルをご確認ください。

#### 家庭用電気製品等

| 1. | ミシン(卓上型)300円    | 5. | 食器洗い乾燥機 600円 |
|----|-----------------|----|--------------|
| 2. | ミシン(卓上型を除く)600円 | 6. | コピー機 600円    |
| 3. | 電子レンジ 600円      | 7. | 冷風機・冷風扇 600円 |
| 4. | オーブンレンジ 600円    |    |              |

#### 趣味用品等

1.

2.

3.

4.

| 編み機 300円                       | 5. | マッサージ機 1,200円          |
|--------------------------------|----|------------------------|
| サイクリングマシン 600円                 | 6. | 電子オルガン・電子ピアノ<br>1.800円 |
| ランニングマシン 600円<br>パチンコ台・スロットマシン | 7. | ゲーム機(テーブル型)1,800円      |
| 900円                           | 8. | マージャン台 1,800円          |

#### 乗り物・台所用品・その他

| 1. | 自転車 300円     | 6. | 流し台・調理台・ガス台 600円                |
|----|--------------|----|---------------------------------|
| 2. | 車椅子・乳母車 300円 | 7. | 流し台・調理台・ガス台にレン                  |
| 3. | 手押し一輪車 300円  |    | シ・オーノン・良品元い乾燥機が<br>付いているもの 600円 |
| 4. | 焼却炉 300円     | 8. | スプリングマット 1,800円                 |
| 5. | 洗面台 600円     |    |                                 |

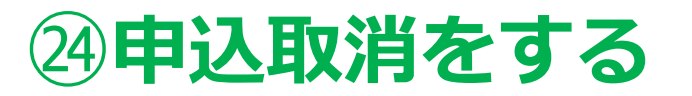

# 25 申し込み者情報を入力

#### 枚方市粗大ごみ予約センター 携帯電話受付

#### 枚方市からのお知らせ

現在の住所で電話・FAXで粗ごみ・大型ごみの申込み・収集を行 ったことの無い方は、インターネット受付はご利用できません。 申し訳ありませんが粗大ごみ予約センターへ電話予約をご利用く ださい。ご迷惑をおかけしますが、よろしくお願いいたします。

[小型充電式電池やカセットボンベ等により、車両火災が発生し ています!] O使用済みの小型充電式電池はリサイクル協力店のリサイクルB O X に出していただきますようにお願いします。 Oカセットボンベ・スプレー缶は、中身を使い切ってから『空き 缶・びん・ガラス類』の収集日に出してください。

相大ごみ予約センター

(電話番号:0120-66-8153) 月曜日から金曜日(祝日含む) 午前9 時から午後7時まで

インターネット受付 下記のいずれかをクリックしてください。

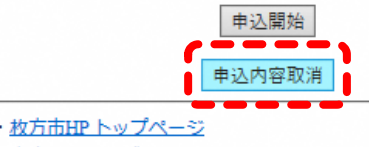

・家庭から出るごみ

・家庭から出るごみ・粗大ごみ

・ごみ処理券販売店

・家電明イ加法対象品目の取扱い

家電製品のリサイリレ協力店

・家庭系パッコンのリサイクル

ごみの分け方・出し方冊子

«電話申し込み先»枚方市相大ごみ予約センター(電話番号:0120-66-8153)月曜日から 金曜日(祝日含む)午前9時から午後7時まで

申込開始ボタンの下 にある[申込内容取消] から進む。

申し込みを完了後に品物の変更 を行いたい場合も、一旦取消を 行う必要があります。

| 枚方市粗大ごみ予約センター<br>携帯電話受付                                 |               |
|---------------------------------------------------------|---------------|
| - 申込内容取消 -                                              |               |
| 受付取消情報を入力してください。<br>※変更(大型ごみの品目・排出日)は電話でい。              | 申し込んでくださ      |
| <ul> <li>・・・・・・・・・・・・・・・・・・・・・・・・・・・・・・・・・・・・</li></ul> | 更内容を明記した      |
| [受付番号]*<br>ダ0923<br>例) ア0001                            |               |
| (新氏名)*※半角<br>(セイ) <u>ドラカタ</u><br>(メイ) <sup>(</sup> タロウ  |               |
| 1日所選択<br>住所選択<br>田口5丁目・1                                |               |
| ※アパート・マンション名等はこちらに入力してくださ<br>※住所が住所検索項目にない場合はこちらに<br>い。 | い。<br>入力してくださ |
| [電話番号1]*<br>[0728497969                                 |               |
| [電話番号2]                                                 |               |
| [収集予定日]*<br>[20220525] ×<br>例) 2014年1月1日 → 20140101     |               |
| 取消 戻る                                                   |               |
| ・ <u>枚方市HP トップページ</u><br>・家庭から出るごみ                      |               |
| <ul> <li>家庭から出るごみ・粗大ごみ</li> <li>・ ごみ処理券販売店</li> </ul>   |               |
| ・家軍則470法対象品目の取扱い                                        |               |
|                                                         |               |

申込時に確定した内 容を入力する。

1.受付番号 例) ア0001

2.氏名

3.住所 申込時と同じように住所選択か ら進む

4. 電話番号

5.収集予定日 例) 2022年4月1日 → 20220401

入力完了後、[取消]ボ タンで進む。

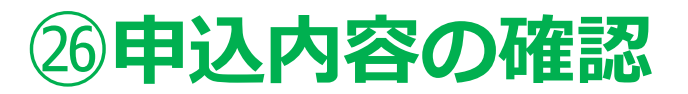

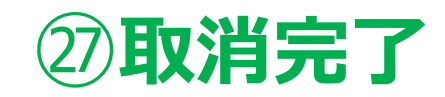

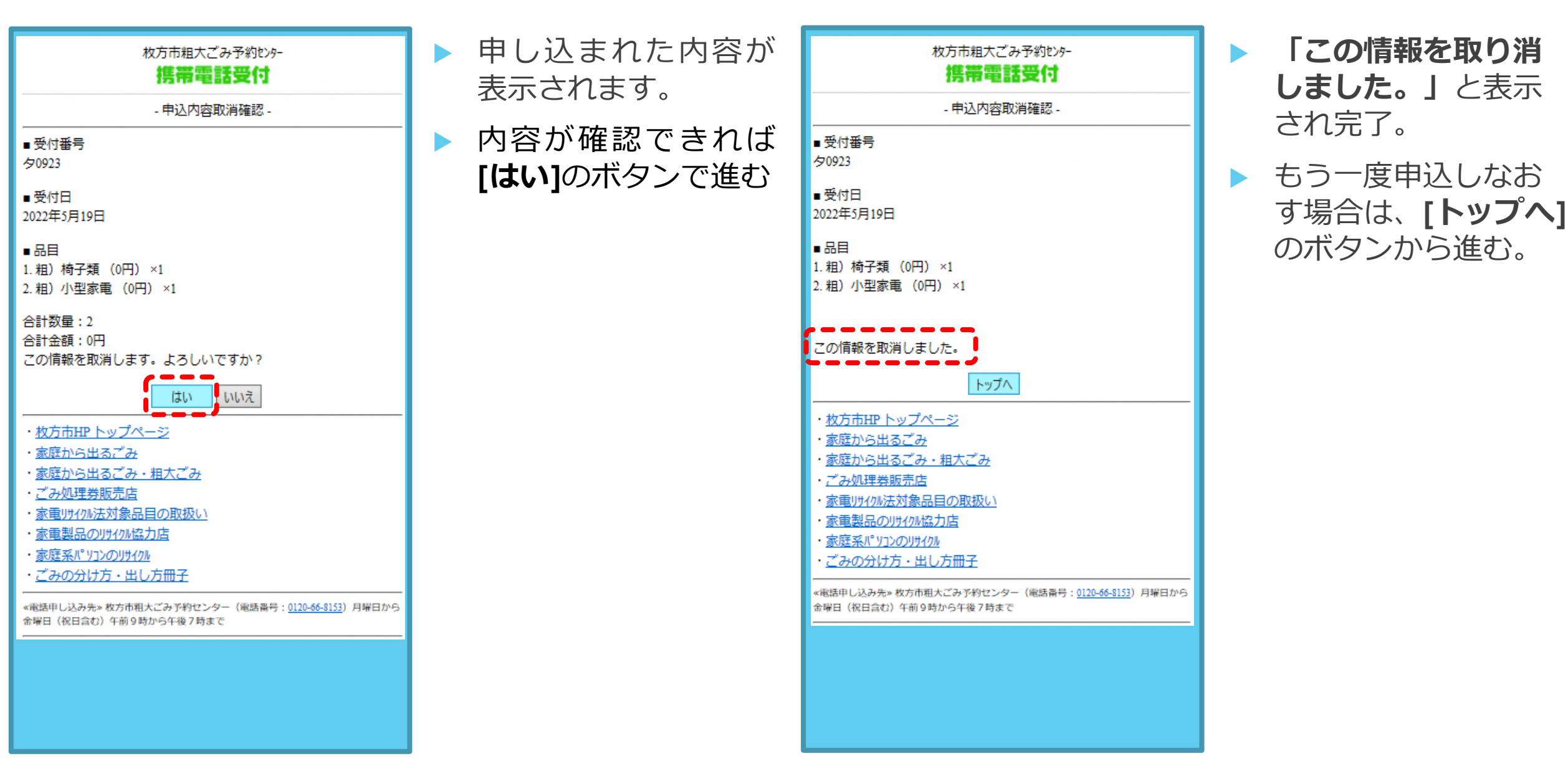

## (学) インターネット申し込みをする前に

- 今までに、粗大ごみ収集の電話申し込みをされたことがない方は、インターネットでの申し込みができません。まずは、 粗大ごみ予約センターでの電話申し込みをお願いします。
- 引越しなどで住所が変更になった場合は、粗大ごみ予約センターにて住所変更をしてください。
- 申し込みをした月に、翌月の申し込みをすることはできません。月が替わってから申し込んでください。

粗大ごみ予約センター 0120-66-8153 受付時間:月曜日~金曜日(祝日含) 9:00~19:00

# 🔆 こんな時は

入力中、前の画面に戻ったらエラー表示になった。

前の画面に戻る場合は、申し込み画面内の[戻る]ボタンで進んでください。操作していない時間が長い場合や、同じ箇所を続けて押したりすると、エラー表示になる場合があります。その際は、はじめからやり直してください。

#### ▶ 品目を選ぶときに品目名が表示されない

[品目種別]と[品目の頭文字]を同時に選択せず、どちらかを選択して[次へ]ボタンで進んでください。

住所の選択する画面で地番が表示されない

新しい住所(新築の戸建てや共同住宅など)は画面に地番表示されない場合があります。

ごみ減量推進課までお問い合わせください。

その他

- ●申し込み操作に関しての問合せについては、ごみ減量推進課までお問い合わせください。
- ●大型ごみ指定品目や排出方法などについては粗大ごみマニュアルをご確認ください。

お問い合わせ:ごみ減量推進課 電話 072-849-5374 FAX 072-848-1821

粗大ごみマニュアル等の冊子はこちらから

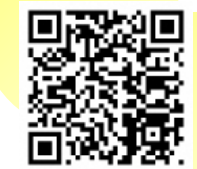

https://www.city.hirakata.osaka.jp/0000010757.html